# <u>STEP 1:</u>

Start at the website: portal.capousd.org

To create a Student Port Account, click on the blue Sign-In and then select "Create New Account" link below the next button:

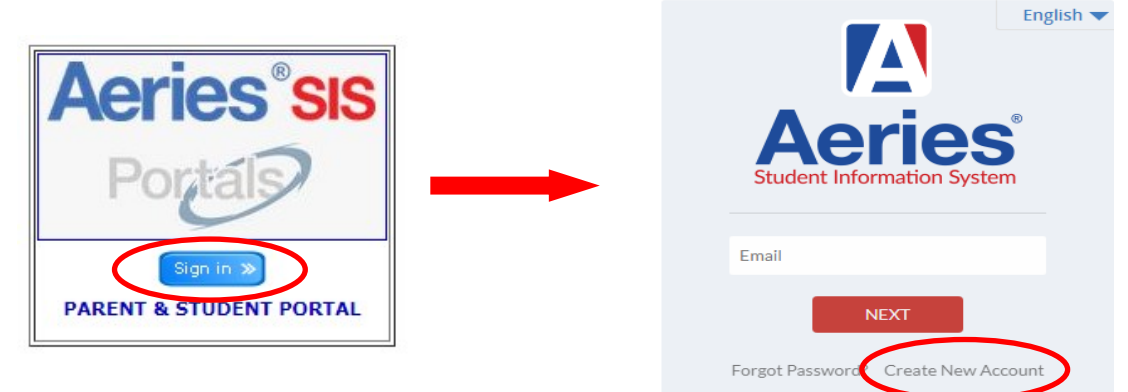

# <u>STEP 2:</u>

You will be prompted to select an account type. BE SURE TO SELECT **STUDENT**!

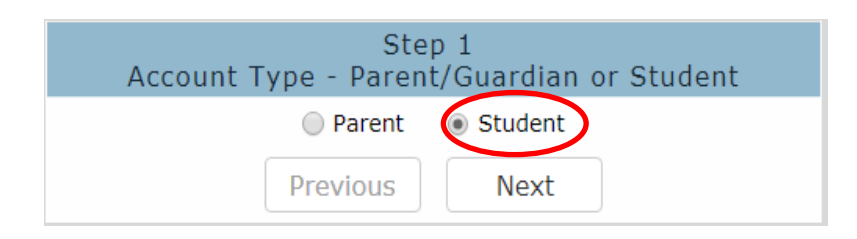

# <u>STEP 3:</u>

Enter your personal email address. *Please note: you cannot use your @capousd.org email address.* Enter a password of your choosing then click next:

| Step<br>Account Info                                                                                                    | 2<br>rmation            |
|----------------------------------------------------------------------------------------------------|-------------------------|
| Please Enter The Following Inf                                                                                                    | ormation About Yourself |
| Email Address:                                                                                                    |                         |
| Verify Email Address:                                                                                                    |                         |
| Password:                                                                                                    |                         |
| Retype Password:                                                                                                    |                         |
| A verification email will be sent to your email address from:<br>CUSDSupport@capousd.org<br>Before continuing, please add this email address to your contacts or safe senders<br>list, to ensure you receive this email. |                         |
| Previous                                                                                                    | Next                    |

#### **STEP 4:**

- Check your email inbox.
- It may take 10-20 minutes for you to receive the email.
- Check your junk folder if you do not see the email from CUSDSupport@capousd.org

Click the "Confirm Current Email Address" link in the email:

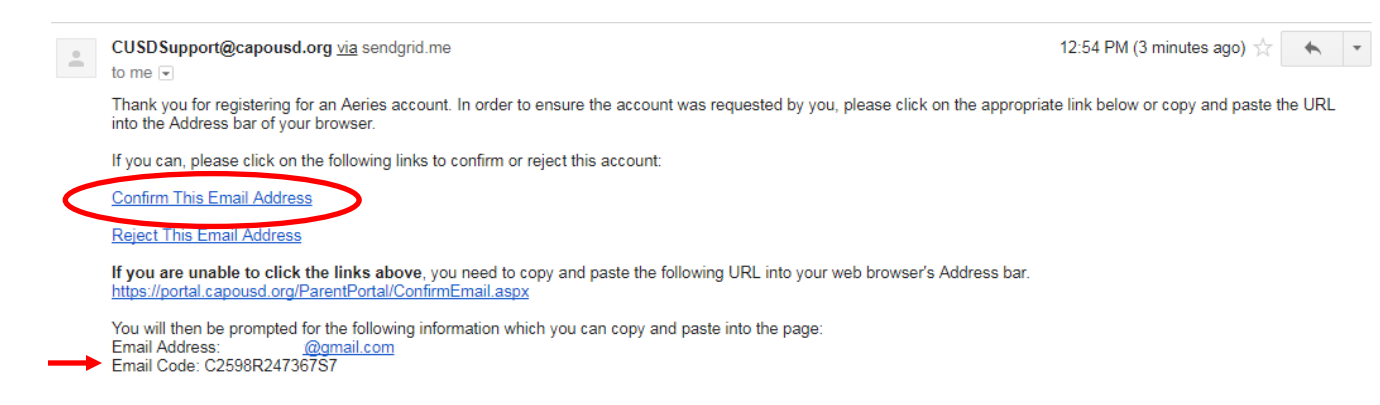

# **STEP 5:** ~skip this step if you were successful in Step 4~

If you are unable to open the link from the email, you will need to manually type the email code here:

| Step 3<br>Email Verification                                                                                                    |  |
|----------------------------------------------------------------------------------------------------|--|
| A verification email has been sent to your email address from:<br>CUSDSupport@capousd.org<br>Click the Confirm link provided in the email or copy and paste the<br>Email Code into the field below |  |
| Email Code:                                                                                                    |  |
| Previous Next                                                                                                    |  |

### <u>STEP 6:</u>

Return to the Login page and login with your email address and the password that you just created:

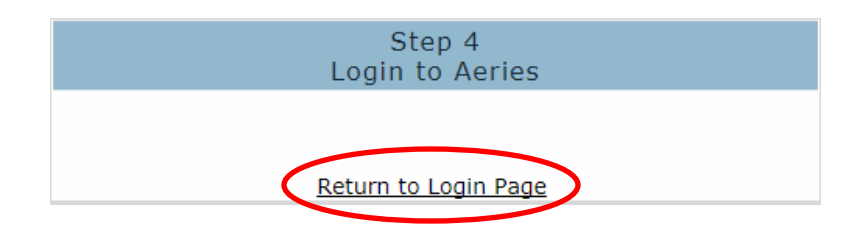

### <u>STEP 7:</u>

Enter your ID, telephone number and Verification Code in order to link your account to your student records:

|                            | Step 1<br>Student Verification                                                            |  |
|----------------------------|-------------------------------------------------------------------------------------------|--|
|                            | Please Enter The Following Information About Your Student<br>Student Permanent ID Number: |  |
| Call Guidance department   | Student Home Telephone Number:                                                            |  |
| at 949-234-5997 for your   | Verification Code:                                                                        |  |
| student verification code. | Previous Next                                                                             |  |